# <u>Chrome 瀏覽器</u>

1. 打開 chrome, 進入設定

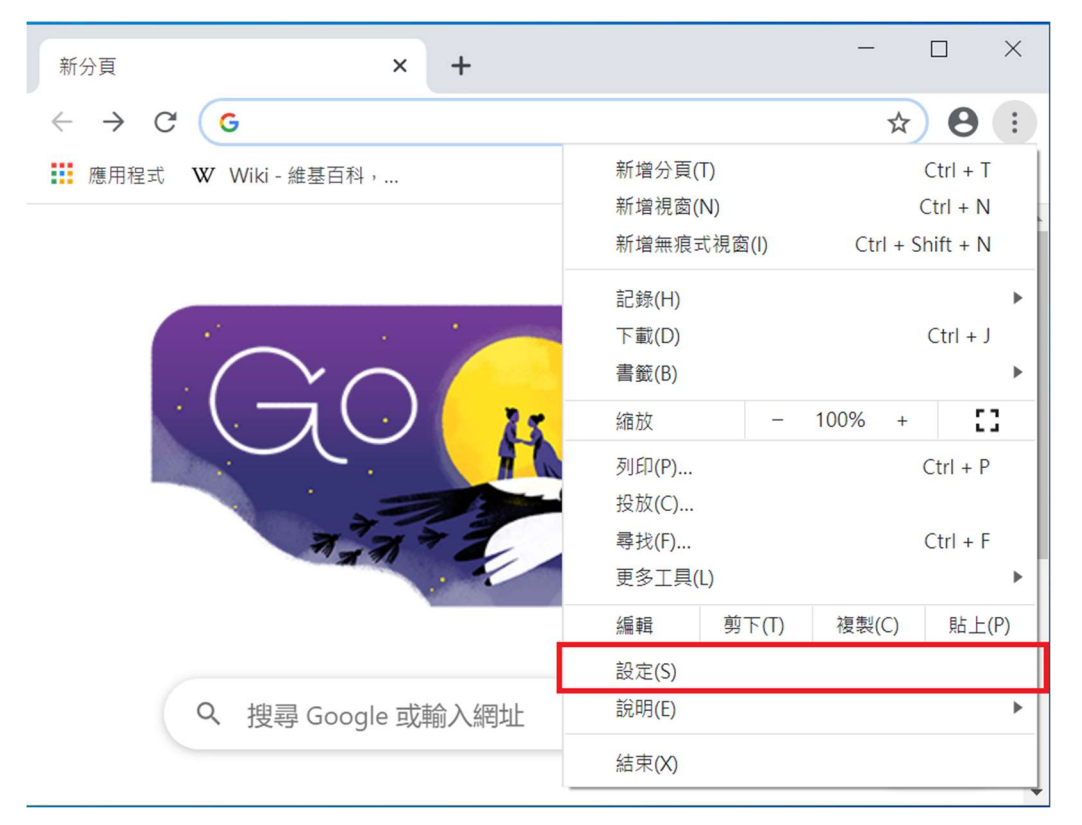

#### 2·於設定選單內點選進階

| \$ 設                     | Ê :             | × +             | - |   | × |
|--------------------------|-----------------|-----------------|---|---|---|
| $\leftarrow \rightarrow$ | C O Chrome   ch | rome://settings | ☆ | θ | : |
| 設定                       |                 |                 |   | c | ર |
| ۲                        | 隱私權和安全性         | •               |   |   |   |
| ۲                        | 外觀              |                 |   |   |   |
| Q                        | 搜尋引擎            |                 |   | • |   |
|                          | 預設瀏覽器           |                 |   | • |   |
| Ċ                        | 起始畫面            |                 |   | • |   |
| 進階                       | •               | ]               |   |   |   |
| 擴充功<br>關於 <b>(</b>       | 疏 Z             |                 |   | • |   |

3·於進階選單內點選系統

設定

| 進階                       | *                              |              |
|--------------------------|--------------------------------|--------------|
|                          | 語言                             |              |
| <u>+</u>                 | 下載                             |              |
| ē                        | 列印                             |              |
| Ť                        | 無障礙設定                          |              |
| 4                        | 系統                             |              |
| Ð                        | 重設與清理                          |              |
| 擴充功<br>4・點選              | b能 忆、                          |              |
| 🌣 設定                     | × +                            | - 🗆 X        |
| $\leftarrow \rightarrow$ | C Schrome   chrome://settings/ | system 🛧 🖯 : |
| ☰ 診                      | <b>设定</b>                      | Q            |
| 系統                       |                                |              |
| Goog                     | gle Chrome 關閉時繼續執行背景應用程式       |              |
| 在可用                      | 用時使用硬體加速                       |              |
| 開啟                       | 電腦的 Proxy 設定                   | ß            |
| 重設與演                     | 青理                             |              |
|                          |                                |              |

5 · 下拉至"手動 Proxy 設定"並依據下圖設定

## Proxy

00.12

## 手動 Proxy 設定

針對乙太網路或 Wi-Fi 連線使用 Proxy 伺服器。這些設定不會套用到 VPN 連線。

| 使用 Proxy 伺服器              |              |               |
|---------------------------|--------------|---------------|
| 位址<br>proxy.mitust.edu.tw | 連接埠<br>3128  |               |
| 不要為開頭為下列項目的位<br>分隔每個項目。   | 址使用 Proxy 伺服 | 器。請使用分號 (;) 來 |
| *.local                   |              |               |
| 🖌 不要為近端 (內部網路)            | 位址使用 Proxy 伺 | 同服器           |
| 儲存                        |              |               |

#### 6·開啟網頁輸入帳號密碼登入即可使用。

| S www.mitust                             | .edu.tw × +                                                                                                    | — |   | Х |
|------------------------------------------|----------------------------------------------------------------------------------------------------|---|---|---|
| $\leftarrow \   \rightarrow \   {\tt G}$ | Q 執行 Google 搜尋或輸入網址                                                                                                    | ☆ | 0 | • |
|                                          | 登入         http://proxy.mitust.edu.tw:3128 Proxy 要求提供使用者名稱和密碼。         你與這個網站之間的連線不是私人連線         使用者名稱         密碼         登入         取消 |   |   |   |

# <u>Edge 瀏覽器</u>

1· 打開 Edge,進入設定

|                            |                          | 新索引標籤             | Ctrl+T       |       |
|----------------------------|--------------------------|-------------------|--------------|-------|
| ■■ 新索引標籤 × -               |                          | 新視窗               | Ctrl+N       | ×     |
| ← → ひ 2 提尋或輸/              | Ę                        | 新 InPrivate 視窗    | Ctrl+Shift+N |       |
| 若要快速存取,請將您最愛的網站放在 [我的最     |                          | 缩放                | - 100% +     | 2     |
|                            | ∑≡                       | 我的最愛              |              | >     |
|                            | 5                        | 歷程記錄              |              | >     |
| 搜尋網頁                       | $\underline{\downarrow}$ | 下載                | Ctrl+J       |       |
|                            | ₽                        | 應用程式              |              | >     |
| M                          | <₿                       | 擴充功能              |              |       |
| 大量授權服務 Off                 | Ē                        | 集錦 (E)            |              | 1000  |
|                            | ß                        | 列印                | Ctrl+P       | 1     |
|                            |                          | 共用(R)             |              |       |
|                            | [}>                      | 在頁面上尋找            | Ctrl+F       |       |
| -                          | A»                       | 大聲朗讀              | Ctrl+Shift+U | 1     |
| 金竹葉問物慶 / 洪宁内灾后好            |                          | 更多工具              |              | > New |
| <del>太时新闻添<u>見</u> 。</del> | ŝ                        | 設定                |              |       |
|                            | ?                        | 說明與意見反應(B)        |              | >     |
|                            |                          | 關閉 Microsoft Edge | e (C)        |       |

2 · 於設定選單內點選系統

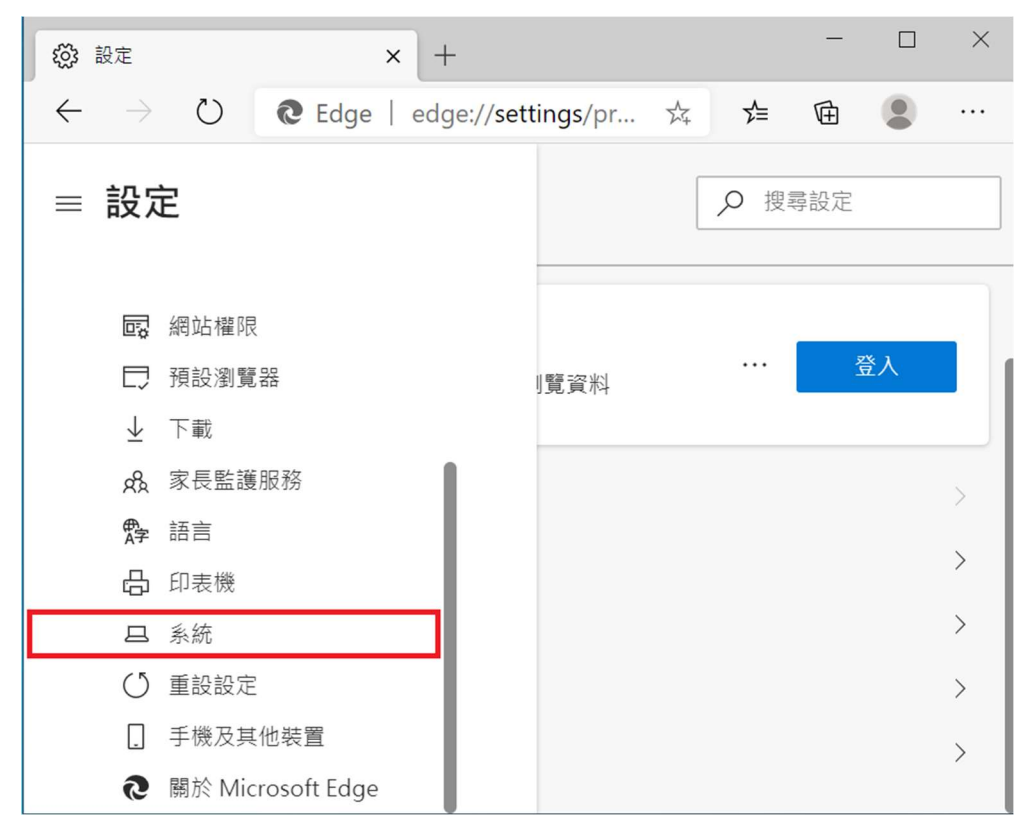

3 · 於系統選單內點選"開啟電腦的 Proxy 設定"

| 🔅 設定                                                                  | × + ×                        |
|-----------------------------------------------------------------------|------------------------------|
| $\leftarrow$ $\rightarrow$ $\circlearrowright$ $\textcircled{O}$ Edge | edge://settings/pr 🏡 🗲 🖻 😩 … |
| ≡ 設定                                                                  | ▶ 搜尋設定                       |
| 11日 網站權限<br>□ 預設瀏覽器<br>↓ 下載                                           | 」覽資料 ···· 登入                 |
| <b>会</b> 家長監護服務                                                       | >                            |
| ✿ 語言                                                                  |                              |
| <b>凸</b> 印表機                                                          | /                            |
| □ 系統                                                                  | > >                          |
| ○ 重設設定                                                                | >                            |
| . 手機及其他裝置                                                             | >                            |
|                                                                       |                              |

4 · 下拉至"手動 Proxy 設定"並依據下圖設定

## Proxy

166.15

### 手動 Proxy 設定

針對乙太網路或 Wi-Fi 連線使用 Proxy 伺服器。這些設定不會套用到 VPN 連線。

| 使用 Proxy 伺服器                 |              |               |
|------------------------------|--------------|---------------|
| 位址<br>proxy.mitust.edu.tw    | 連接埠<br>3128  |               |
| 不要為開頭為下列項目的位<br>分隔每個項目。      | 址使用 Proxy 伺服 | 器。請使用分號 (;) 來 |
| *.local                      |              |               |
| <mark> /</mark> 不要為近端 (內部網路) | 位址使用 Proxy 伺 | 服器            |
| 儲存                           |              |               |

5· 開啟網頁輸入帳號密碼登入即可使用。

| S www.mitust                             | .edu.tw × +                                                                                                    | - |   | × |
|------------------------------------------|----------------------------------------------------------------------------------------------------|---|---|---|
| $\leftarrow \  \   \rightarrow \  \   G$ | Q 執行 Google 搜尋或輸入網址                                                                                                    | ☆ | θ | : |
|                                          | 登入         http://proxy.mitust.edu.tw:3128 Proxy 要求提供使用者名稱和密碼。         你與這個網站之間的連線不是私人連線         使用者名稱         密碼         登入         取消 |   |   |   |

# Firefox 瀏覽器

1· 打開 Firefox,進入選項

| 🔞 新分頁                                               | × +                 | — 0                                                                                                    | × |
|-----------------------------------------------------|---------------------|----------------------------------------------------------------------------------------------------|---|
| $\leftrightarrow$ $\rightarrow$ C $\textcircled{a}$ | Q 使用 Google 搜尋或輸入網址 | Q.搜尋 >>>                                                                                                    | E |
|                                                     |                     | ➡ 新增隱私視窗 Ctrl+Shift+P                                                                                                    | ^ |
|                                                     |                     | □<br>□<br>□<br>□<br>②<br>□<br>□ <br< th=""><th></th></br<> |   |
|                                                     |                     | 縮放 <b>一</b> 100% <b>十 ピ</b>                                                                                                    |   |
|                                                     |                     | 編輯 🔀 🔁 🖻                                                                                                    |   |
|                                                     |                     | ₩ 收藏庫 >                                                                                                    |   |
|                                                     |                     | <b>+••</b> 登入資訊與密碼                                                                                                    |   |
|                                                     |                     | ★ 附加元件 Ctrl+Shift+A                                                                                                    |   |
|                                                     |                     | ☆ 選項                                                                                                    |   |
|                                                     |                     | ✔ 自訂                                                                                                    |   |
|                                                     |                     | 開啟檔案 Ctrl+O                                                                                                    |   |
|                                                     |                     | 另存新檔 Ctrl+S                                                                                                    |   |
|                                                     |                     | 🖶 列印                                                                                                    |   |
|                                                     |                     | <b>Q</b> 尋找文字 Ctrl+F                                                                                                    |   |
|                                                     |                     | 更多                                                                                                    |   |
|                                                     |                     | 網頁開發者                                                                                                    |   |
|                                                     |                     | 計 有什麼新鮮事 >                                                                                                    |   |
|                                                     |                     | ⑦ 說明 >                                                                                                    |   |

#### 2. 下拉至網路設定,點選設定

|              | ✿ 選項                         |                                |            |       | × +             |                            |                |      |    | -      |            | × |
|--------------|------------------------------|--------------------------------|------------|-------|-----------------|----------------------------|----------------|------|----|--------|------------|---|
| $\leftarrow$ | $\rightarrow$ C <sup>I</sup> | ۵                              | ຢ Fir.     | ox    | about:preferenc | es                         | ☆              | Q 搜  | 印  |        | »          | ≡ |
|              |                              |                                |            |       |                 |                            | 。<br>Phá       | 選項中尋 | 尋找 |        |            |   |
|              | ₽                            |                                | 總是使        | 用鍵    | 一<br>盤方向鍵瀏覽網頭   | 頁(鍵盤瀏覽)                    | ) ( <u>C</u> ) |      |    |        |            |   |
|              | ۵                            |                                | 打字時        | 直接    | 搜尋頁面文字(『        | 隨打即找)(X)                   |                |      |    |        |            |   |
|              | Q                            | <ul> <li></li> <li></li> </ul> | 開啟影<br>隨您上 | <br>  | 母畫面播放控制         | 元件 ( <u>E)</u> 了解]<br>了解更多 | 更多             |      |    |        |            |   |
|              |                              |                                | 隨您上        | 網推    | 薦新功能 (E) 了      | 解更多                        |                |      |    |        |            |   |
|              | C                            |                                |            |       |                 |                            |                |      |    |        |            |   |
|              |                              | 網                              | 路設定        | Ē     |                 |                            |                |      |    |        |            | - |
|              | ġ.                           | 設定                             | ∃ Firefc   | ox 要如 | 如何連線至網際網        | 路。 了解更新                    | 3              |      | 彭  | 〕定… (I | <u>E</u> ) |   |
|              | ?                            |                                |            |       |                 |                            |                |      |    |        |            | _ |

3 · 於連線設定依下圖設定

| 連線設定                                          |                |      |  |  |  |
|-----------------------------------------------|----------------|------|--|--|--|
|                                               |                | ^    |  |  |  |
| 設定存取網際網路的代理伺服器                                |                |      |  |  |  |
| ○ 不使用 Proxy (Y)                               |                |      |  |  |  |
| │ 自動偵測此網路的 Proxy 設定 (₩)                       |                |      |  |  |  |
| ● 使用系統 Proxy 設定 (U)                           |                |      |  |  |  |
| ● 手動設定 Proxy ( <u>M</u> )                     |                |      |  |  |  |
| HTTP Proxy (X) proxy.mitust.edu.tw 埠 (P) 3128 |                |      |  |  |  |
| ✓ 也針對 FTP 與 HTTPS 連線使用此代理伺服器 (S)              |                |      |  |  |  |
| HTTPS Proxy ( <u>H</u> ) proxy.mitust.edu.tw  | 埠 ( <u>O</u> ) | 3128 |  |  |  |
| FTP Proxy (E) proxy.mitust.edu.tw             | 埠 ( <u>R</u> ) | 3128 |  |  |  |

4· 開啟網頁輸入帳號密碼登入即可使用。

| 需要驗證 - Mozilla Firefox    |                                                                             |  |  |  |  |
|---------------------------|-----------------------------------------------------------------------------|--|--|--|--|
| <b>?</b><br>使用者名稱:<br>密碼: | 代理伺服器 moz-proxy://proxy.mitust.edu.tw:3128 請您輸入帳號密碼。此網站說:<br>「MITUST_Proxy」 |  |  |  |  |
|                           | 確定取消                                                                        |  |  |  |  |